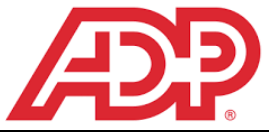

## **New Hire Benefit Enrollment**

Elect your benefits in MyADP using your mobile device (smartphone, tablet), personal computer, or work computer.

## **Completing New Hire Enrollment** Click on the type of Beneficiary you are listing, "Person or Organization", and add required information for 1.) Login to MyADP (www.myadp.com), click on the each tab below under "Add New Beneficiary". triple bar next to ADP, then click on the "Benefits" Beneficiary, Coverage, Address, and General tab. Information. Save Beneficiary Information. You will need this later when you enroll in Employer Paid Life Æ benefit. 🕱 Dashboard Add New Beneficiary or Organization × 🗖 Pay O Person Benefits Organization or Trust 🖽 Company 2.) Go to the New Hire event at the top left of your benefits dashboard and click on "Enroll Now". You × Cancel Next have 14 days from your date of hire to enroll in Add New Beneficiary benefits **AND** submit supporting documentation. **New Hire** ② 29 dav(s) left to enroll 4.) Click "Enroll in Benefits" on the blue bar. You will next 🖋 Enroll Now see "Needs Attention". 3.) Next, "Review Your Info". Click on "Add New New Hire Dependent" to add eligible spouse and dependent children (up to age 26) even if you do not intend to enroll them in medical or dental coverage. Laitram provides free **Review Your Info** dependent life coverage, but your dependents must be in MyADP to be eligible for this free coverage. Social Security **Enroll in Benefits** Number (if one has been issued) and Date of Birth are required for spouse/dependents. Eligibility documentation is also required. Next, click on "Add New Beneficiary" to ds Attention (9) add your life insurance beneficiary. This is the person you Medical want to receive your life insurance benefit should you pass Currently B Waived \$0.00 away. 5.) To enroll: Review each benefit in the "Needs **Review Your Info** Attention" section and enroll/waive for each benefit **Review Your Info** Days left to make changes by clicking on "**Review**" to the right of each benefit. Event Date: Mar 27, 2023 Enroll in Benefits Review your info to check if any changes are needed before you enroll. Add new dependent Add new beneficiary Medical Currently Enrolled Waived \$0.00 Waive this Benefit Detailed information about each benefit is available at • the top of the benefit election area. Click on "Read More" to view this information.

| <ul> <li>Medical</li> <li>We do not wish to participate in the medical plan, you must asket "Waive this Benefit".</li> <li>PREFERED PERMIUME</li> <li>New Hires are serviced at the Preferred Premium rate. Continuation of the Preferred Rate is contingent upon completion of certain wellness requirements. Visit the MyADP Document Libre Read more 0</li> <li>Click on "Select Plan" for whichever plan you want to enroll in. If enrolling dependents, click on the name of the dependents you wish to cover. Click on "Save the Selected Plan". If you want to waive, click on "Waive benefit" and save. Do this for each benefit.</li> </ul> | 7.) Select "Employer Paid Life Insurance" by clicking on<br>"Learn More". You will see your Beneficiary information<br>you added earlier. You must give your Beneficiary a<br>designation of "Primary" with a percentage. The<br>percentage must equal 100%. If you listed a<br>"Secondary" Beneficiary, you must designate a<br>percentage as well. <u>This step is NOT Optional. You</u><br><u>must give a designation/ percentage for your</u><br><u>beneficiary/beneficiaries.</u> You are not required to add<br>a Secondary Beneficiary. If you enroll in any Optional<br>Life coverage, you must add a Beneficiary and give a<br>designation.                                                                                                    |
|----------------------------------------------------------------------------------------------------|----------------------------------------------------------------------------------------------------|
| Medical                                                                                                    | Employer Paid Basic Life                                                                                                    |
| Read more 4<br>Covered Individuals                                                                                                    | Currently Enrolled  Currently Enrolled  Curre |
| 2 Plans Available                                                                                                    |                                                                                                    |
| Highmark Enhanced Health SI52:10                                                                                                    |                                                                                                    |
| <ul> <li>Spouse/Dependents will show as "Pending" until eligibility documentation has been received.</li> </ul>                                                                                                    | <ul> <li>8.) To complete your enrollment, click on "Next: Confirm elections". The "Agree and Confirm Elections" section will display. You must click on "I agree and confirm elections" to finish enrollment.</li> </ul>                                                                                                    |
| Save Your Medical Election                                                                                                    | Vour Elections (4)                                                                                                    |
| ▲ Pending         ▲ This pending coverage requires approval before becoming effective.         Highmark Enhanced Health       \$152.10         Show price breakdown                                                                                                    | < Prev Save & finish later Next: Confirm elections Agree and Confirm Elections Lectify that the documentation, information or statements provided for this benefits enrollment, election or lection change is accurate and complete. I acknowledge that providing false or incomplete information may result in adverse consequences under the terms of my employer's benefit plan(s), including without limitation, termination or rescission of coverage, recovery of benefits paid, and fines or penalties. I authorize my employer to deduct from my wages the amounts required to pay my share of the premiums or contributions for the benefits elected. Where elected by me or required by plan design, these deductions shall occur on a pre-tax basis. All other deductions shall be taken on a pact-tax basis. I understand that my elections and any corresponding premium deductions may only be changed at my employer's open enrollment or in accordance with applicable regulations and plan design. Solve a messsage with a "Confirmation number" at the top of the enrollment winddow. Record                                                                                                    |
| Coverage Level (Employee Only)<br>You<br>Summer Test<br>Dependent Pending<br>Spouse                                                                                                    | this confirmation number. You can also "Download<br>confirmation" and print/save your Confirmation<br>Statement for your records.                                                                                                    |

## Submitting Benefit Documents, Pending Elections-Dependent Verification Required-Statement of Health Required

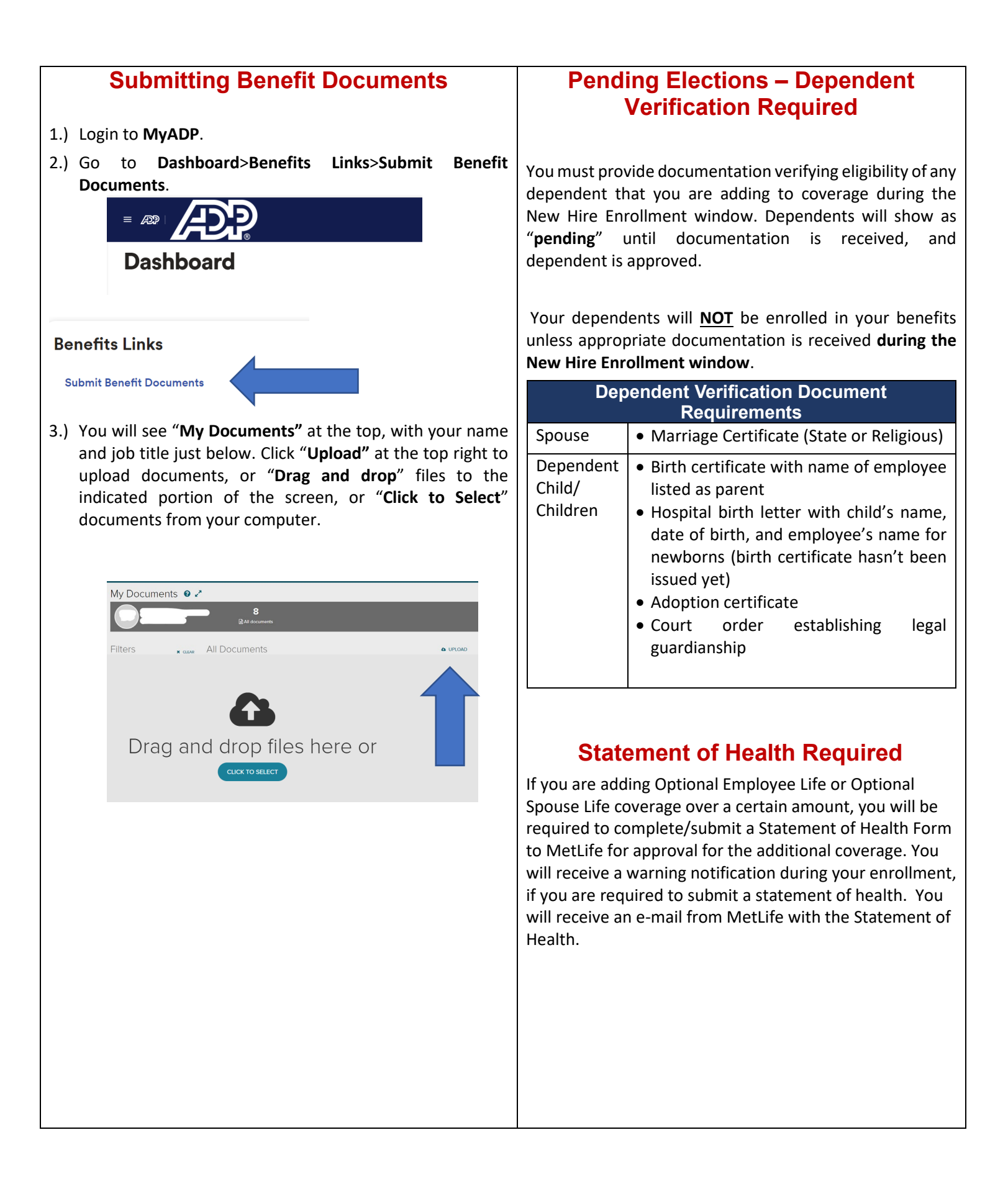